## IP Address set up on DLP-300 scale

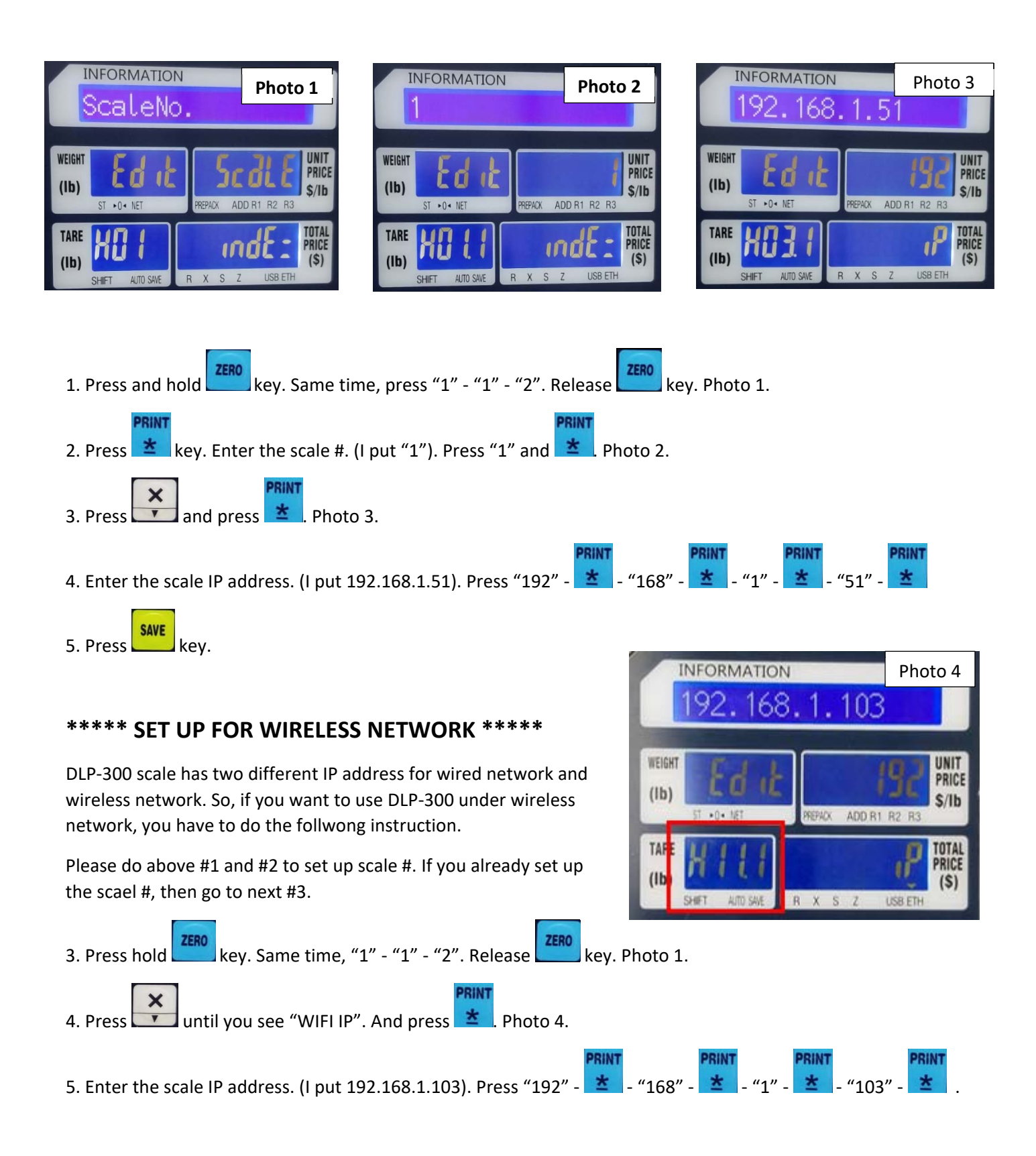

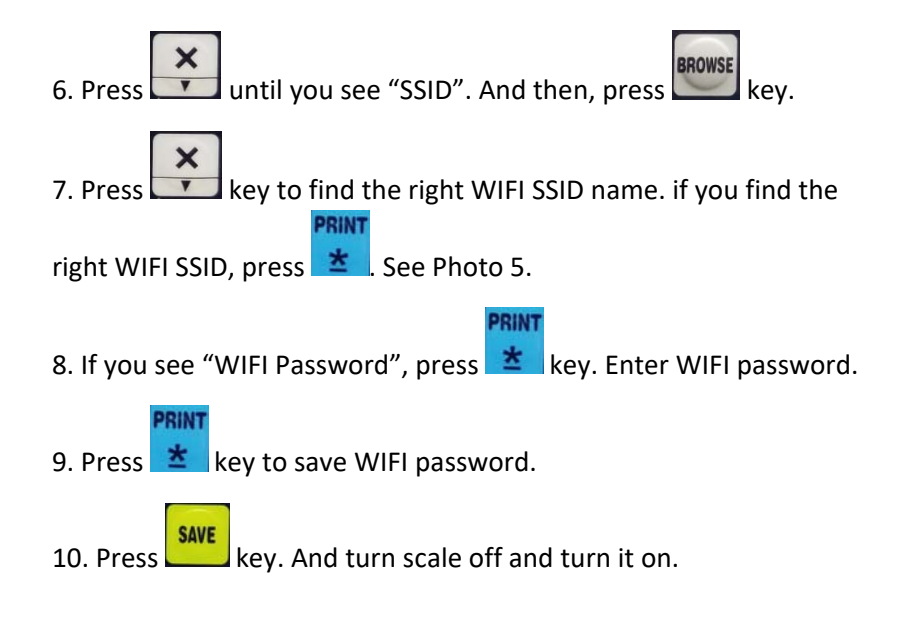

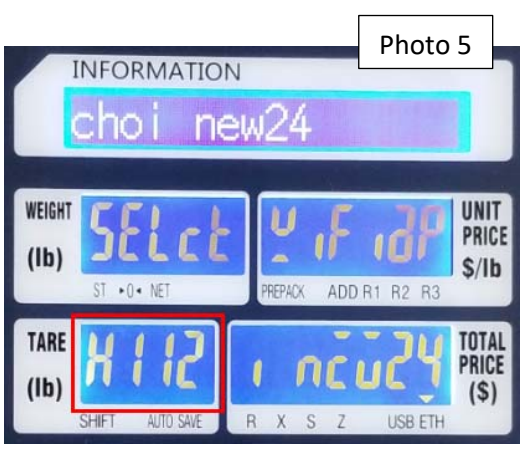

## How to know your scale in your network or not?

Go to Window – Search – CDM. Do ping with scale IP address.

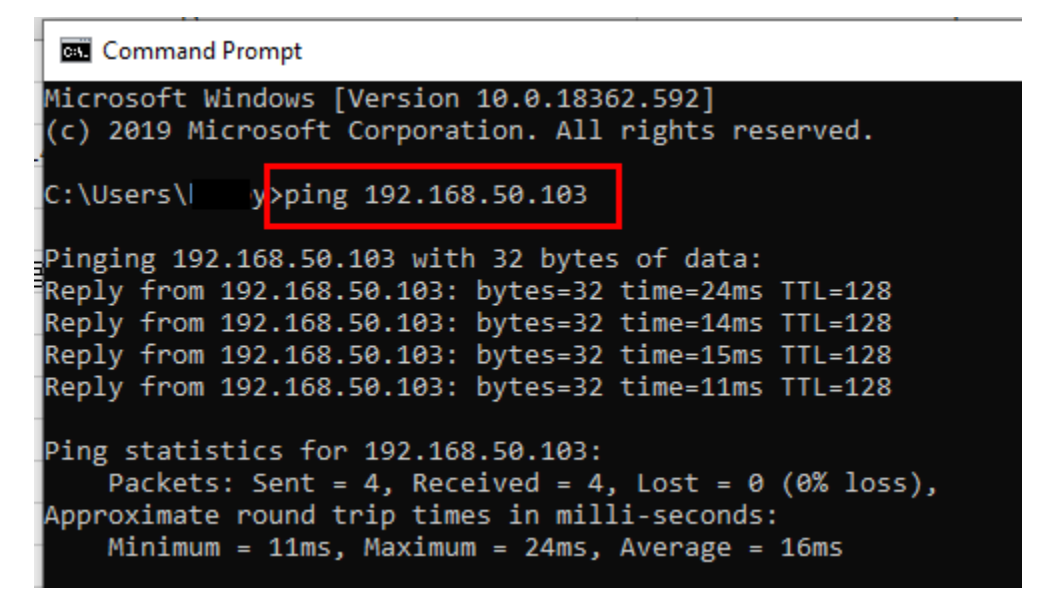